## **GUIDE ACHETEUR**

# PHASE OFFRE D'UNE PROCEDURE RESTREINTE

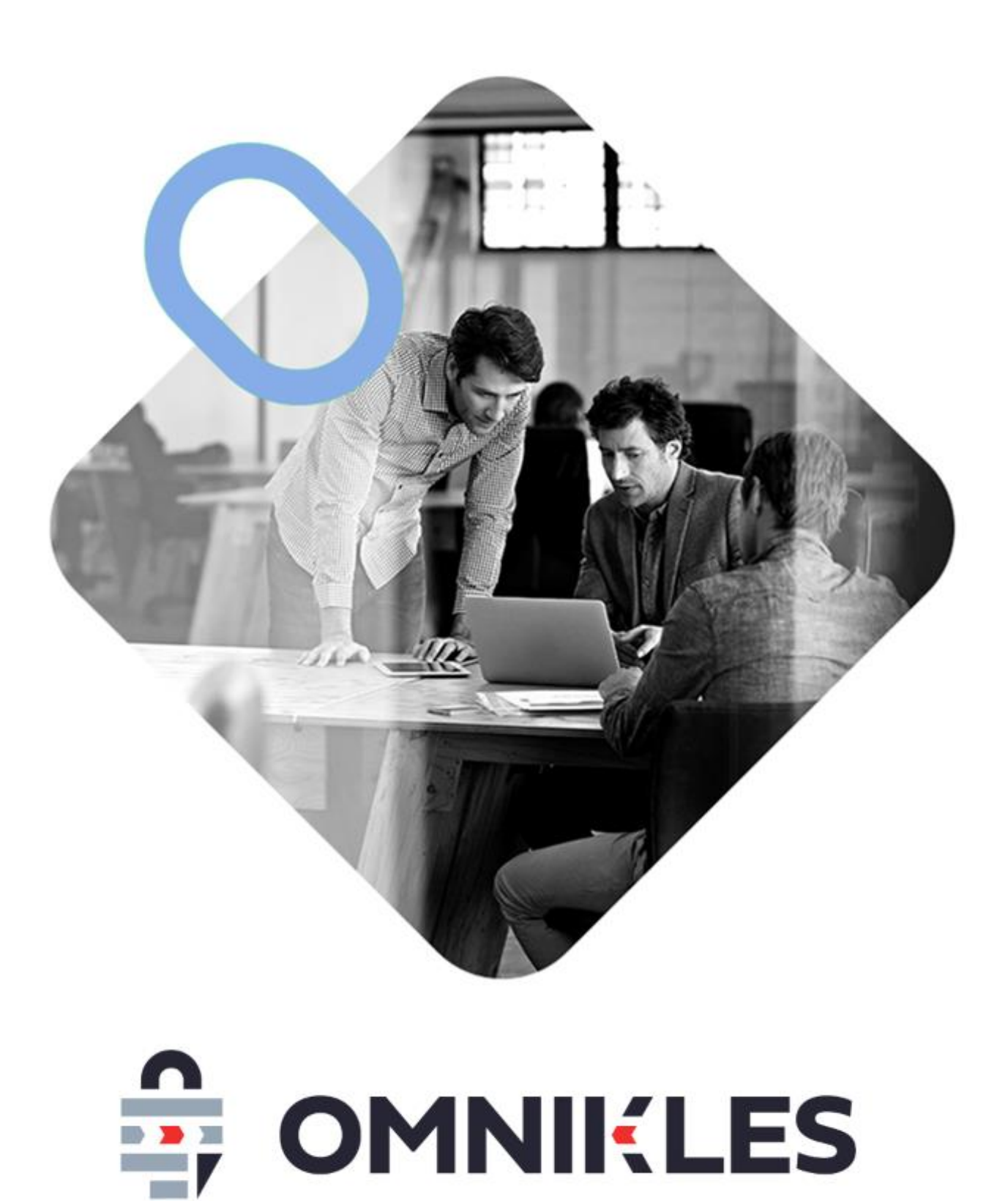

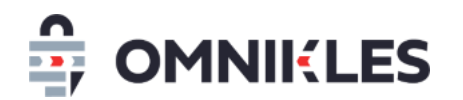

| Date       | Version | Auteur        | Commentaire          |
|------------|---------|---------------|----------------------|
| 04/03/2019 | 1.0     | Yanick Lechat | Création du document |
|            |         |               |                      |
|            |         |               |                      |
|            |         |               |                      |

| 1 | Objet du document                                                                | 3          |
|---|----------------------------------------------------------------------------------|------------|
| 2 | Remarques préliminaires                                                          | 3          |
| 3 | Choix des candidats retenus                                                      | 3          |
| 4 | Publication phase offre procédure non allotie ou procédure allotie sur tous lots | ,4         |
|   | 4.1 Rattacher les documents aux lots                                             | . 8        |
|   | 4.2 Gestion des invitations si la procédure est allotie                          | .9         |
| 5 | Publication phase offre par lot sur procédure allotie                            | ! <b>0</b> |
| 6 | Publication                                                                      | .3         |
| 7 | Réception du mail par les candidats                                              | !3         |

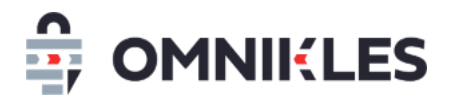

## **1 OBJET DU DOCUMENT**

L'objet de ce document est de décrire le processus de création d'une phase d'offre dans une procédure restreinte, ou des phases de négociations dans des procédures négociées.

## **2 REMARQUES PRELIMINAIRES**

Avant de procéder à la phase offre d'une procédure restreinte, il est indispensable de statuer sur les candidatures retenues ou non retenues.

Deux cas sont différents :

- Procédure non allotie
- Procédure allotie : dans ce cas il est possible de publier la phase offre pour tous les lots simultanément, ou de publier les phases d'offre lot par lot.

#### **3** CHOIX DES CANDIDATS RETENUS

- 1. Se connecter sur SafeTender
- 2. Se rendre sur la procédure
- 3. Cliquer sur **DEPOTS**
- 4. Cliquer sur **DECISION**. La liste des dépôts s'affiche pour chaque lot et chacun des fournisseurs ayant déposé.

Pour prendre les décisions deux possibilités :

- Pour chaque entreprise et chaque lot : cliquer sur le bouton *STATUER* (5)
- Ou filtrer par entreprise (6) et/ou par lot (7) et prendre une décision groupée (8)

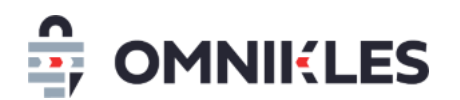

| RÉSUMÉ                 | PARTAGE                      | 3 DÉPÔTS                                        |                                                                                          |  |
|------------------------|------------------------------|-------------------------------------------------|------------------------------------------------------------------------------------------|--|
| Registre des dépôts    | Demande(s) complémentaire(s) | 4 Décision                                      | Courrier                                                                                 |  |
| Liste des fournisseurs |                              |                                                 |                                                                                          |  |
| EXPORTER PV CAO        | ormat - 🔹 🔹 - Entreprise -   | - Lot - Actio                                   | n - 🗸 ENREGISTRER                                                                        |  |
|                        |                              | Cliquez sur le switch à droite du fourni.<br>Lo | sseur pour lui ajouter un dépôt papier<br>t sur lequel s'est positionné le fournisseur 😲 |  |
| Premier lot            |                              |                                                 |                                                                                          |  |
| ENTERPRISE FICTIVE 06  |                              | A statuer                                       | i STATUER                                                                                |  |
| ENTREPRISE FICTIVE 07  |                              | A statuer                                       | (i) STATUER                                                                              |  |
| ENTREPRISE TEST 2      |                              | A statuer                                       | (j) STATUER                                                                              |  |
| FOURNISSEUR            |                              | A statuer                                       | (j) STATUER                                                                              |  |
| Deuxième lot           |                              |                                                 |                                                                                          |  |
| ENTERPRISE FICTIVE 06  |                              | A statuer                                       | (j) STATUER                                                                              |  |

#### **4 PUBLICATION PHASE OFFRE PROCEDURE NON ALLOTIE OU PROCEDURE ALLOTIE SUR TOUS LOTS**

1- Quand toutes les décisions ont été prises, cliquer sur l'onglet **RESUME** puis le bouton **DEMARRER LA PHASE D'OFFRE** 

| restr20220908-01<br>Procédure restreinte no                                       | n allotie                 |                                                    | < PHASE             | DE CANDIDATURE                |
|-----------------------------------------------------------------------------------|---------------------------|----------------------------------------------------|---------------------|-------------------------------|
| RÉSUMÉ                                                                            | DOCUMENTS ET<br>QUESTIONS | DÉPÔTS                                             | AVIS D'ATTRIBUTIO   | DN CONSULTATIONS<br>ASSOCIEES |
| DÉMARRER LA PHASE                                                                 |                           |                                                    | EXPORTER UN RAPPORT | FERMER LA PROCÉDUR            |
| Informations sur l'ac<br>Organisme :<br>Ville :<br>Code postal :<br>Département : | heteur                    | Organisme pour<br>Paris<br>75009<br>Paris          | les tutoriels       |                               |
| Region :<br>Pays :<br>Informations sur la c<br>Référence :                        | onsultation               | restr20220908-01                                   |                     |                               |
| Intitulé de la consu<br>Nature du marché<br>Type de procédure                     | ltation :<br>:<br>:       | Procédure restrei<br>Fournitures<br>MAPA restreint | nte non allotie     |                               |

#### Remarque : à ce stade, si certains lots sont sans candidat, un message d'alerte s'affiche pour indiquer

que les lots seront déclarés infructueux

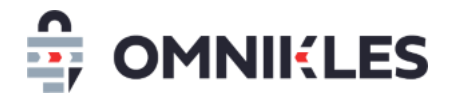

La procédure se retrouve ensuite dans le pavé des procédures en préparation

| Bienvenue Yanick                                                     |                        |                                                                     | $\langle \rangle$                              |
|----------------------------------------------------------------------|------------------------|---------------------------------------------------------------------|------------------------------------------------|
| 6<br>EN PRÉPARATION                                                  | <b>5</b><br>Publiée(s) |                                                                     | <b>38</b><br>En attente de décision            |
| 20190307/S01<br>Fournitures scolaires<br>EN PRÉPARATION              | 4 lots 🛛               | 20181212-01<br>Achat de fournitures scolaires<br>EN PRÉPARATION     | <b>4 lats</b> ∑ 29/03/2019 17:00 +0100         |
| 20190306/S04<br>Travaux de rénovation de la crèche<br>EN PRÉPARATION | 3 lats                 | 20190306/S02<br>Service de nettoyage des locaux d<br>EN PRÉPARATION | e la Mairie<br>3 lots 🕱 29/03/2019 18:00 +0100 |
| 20181218-01<br>Objet du marché<br>EN PRÉPARATION 310ts 🕱             | 04/01/2019 17:00 +0100 | toto<br>Appel d'offre ouvert<br>EN PRÉPARATION                      | ☑ 30/11/2018 13:42 +0100                       |

- 2- Cliquer sur le pavé EN PREPARATION
- 3- Sélectionner la procédure concernée

Remarque : il est possible de rechercher une procédure en utilisant le la barre de recherche dans la partie supérieur de l'application

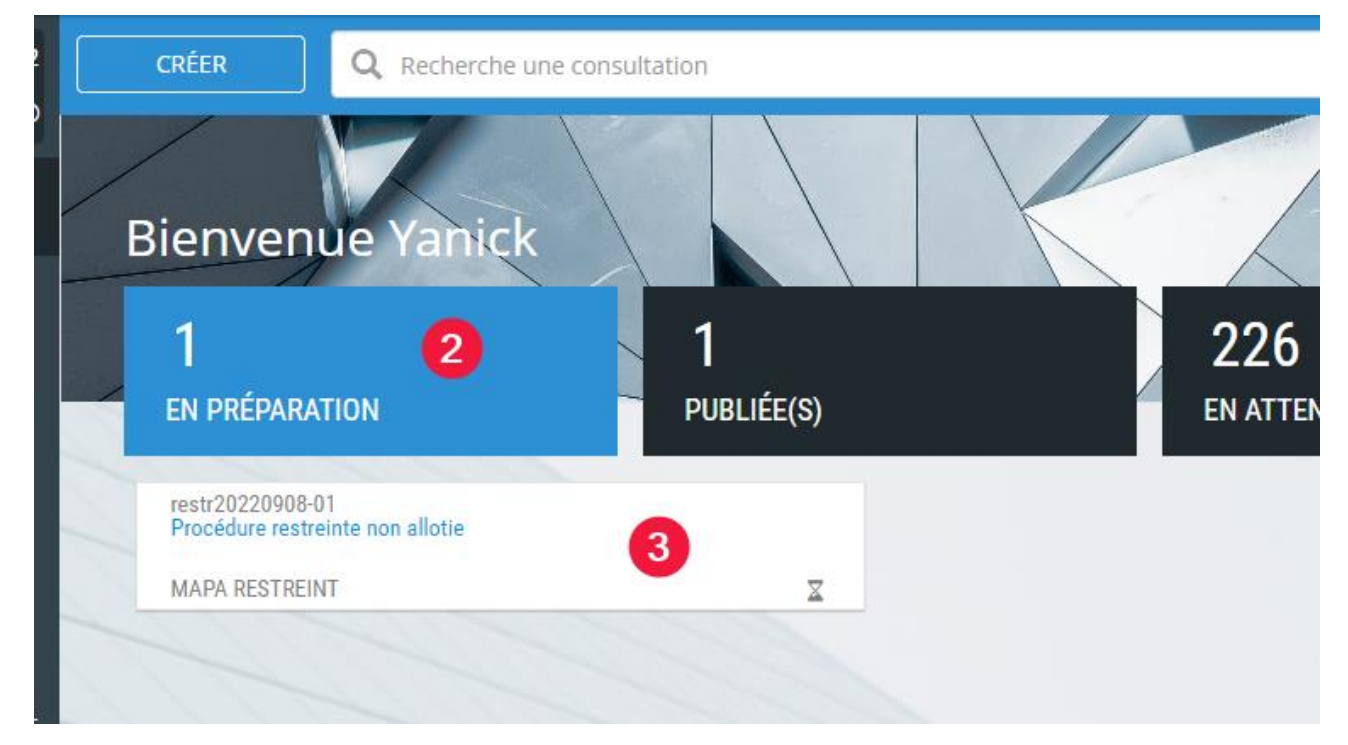

4- Cliquer sur l'onglet **OPTIONS AVANCEES** 

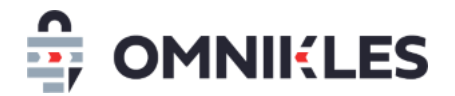

#### 5- Cliquer sur ModiFIER

| restr20220908-01<br>Procédure restreinte non allotie |                                                    |                     |          |      | ER LA PUBLICATION |
|------------------------------------------------------|----------------------------------------------------|---------------------|----------|------|-------------------|
| OPTIONS<br>AVANCÉES                                  | ENTREPRISES                                        | LOTS                | JOURNAUX | DUME | ALERTES           |
| (i) Activez et comp<br>les différents ongle          | plétez les options avancé<br>ets avant de publier. | ées dans            |          | 5    | MODIFIER          |
| Accord cadre<br>Souhaitez-vous act                   | iver l'accord cadre sur ce                         | e marché ?          |          |      |                   |
| Lots<br>La consultation est                          | -elle allotie ?                                    |                     |          |      | Désactivé         |
| <mark>Journaux</mark><br>Souhaitez-vous pul          | blier la consultation aux                          | journaux via SafeTe | ender ?  |      | Désactivé         |

- 6- Indiquer la date limite de remise des offres, éventuellement indiquer la date limite des questions
- 7- Cliquer sur OK ou appuyer sur ENTREE

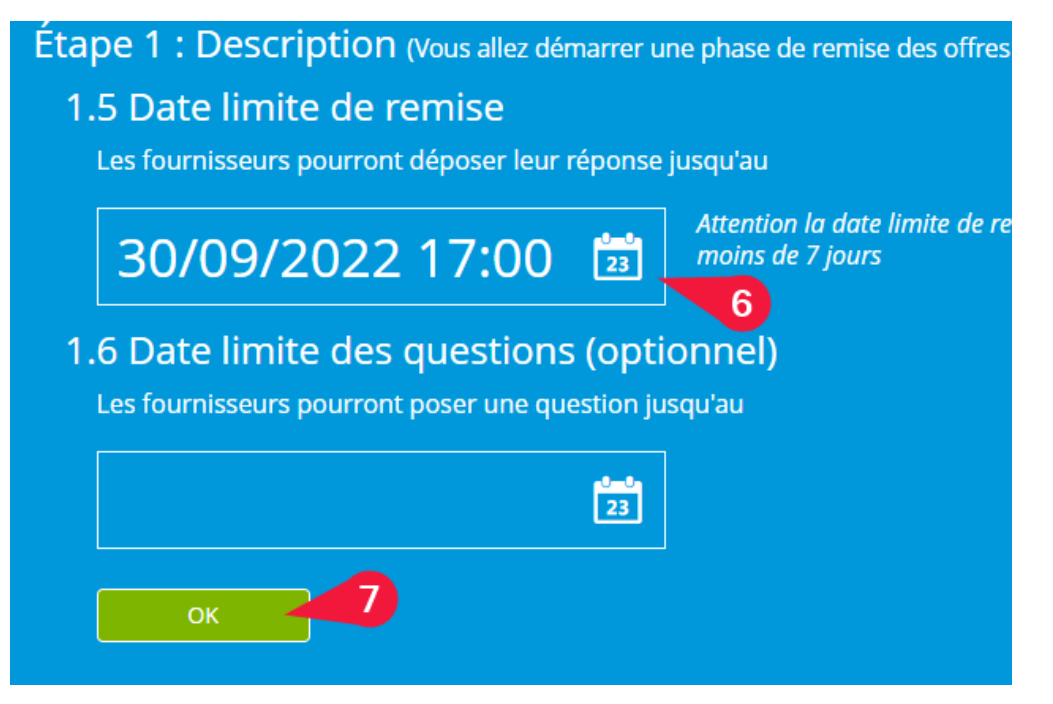

8- Déposer les fichiers dans l'espace des fichiers **ou** cliquer dans le cadre et sélectionner les documents de la consultation

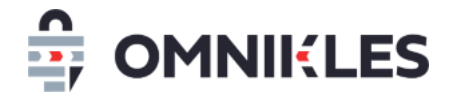

9- Cliquer sur OK quand tous les documents sont intégrés

| Étape 2<br>Sélec<br>Pens<br>Les c<br>Nom | 2 : Partage des documents<br>ctionnez les documents que vous souhaitez mettre à disposition des fournisseurs.<br>sez à donner des intitulés explicites aux fichiers.<br>documents seront visibles une fois la consultation publiée.<br>hbre de documents : 1 document<br>TER D'AUTRES DOCUMENTS |  |
|------------------------------------------|----------------------------------------------------------------------------------------------------|--|
|                                          | REGLEMENT DE LA CONSULTATION.pdf                                                                                                    |  |
|                                          | 9<br>ок                                                                                                    |  |

#### 10- Cliquer sur COMPLETER MA CONSULTATION

| Étape 3 : Publication                                                                                      |                          |
|----------------------------------------------------------------------------------------------------|--------------------------|
| En résumé                                                                                                  |                          |
| Vous avez créé un MAPA restreint sous la référence restr20220908-01.                                       |                          |
| 1 document pourra être téléchargé.                                                                         |                          |
| Les fournisseurs auront jusqu'au 30/09/2022 à 17:00 pour remettre leur pr                                  | roposition.              |
| COMPLÉTER MA CONSULTATION                                                                                  |                          |
| Publication immédiate                                                                                      |                          |
| Publier la consultation immédiatement et ne pas utiliser les options avance planification, journaux, DUME) | ées (accord cadre, lots, |
|                                                                                                    | NE PAS PUBLIER           |

- 11- Cliquer sur **ENTREPRISES** dans la configuration avancée pour visualiser la liste des entreprises sélectionnées pour répondre
- 12- La liste des entreprises est affichée avec pour chacune le numéro de SIRET, la ville et le pays de l'entreprise.

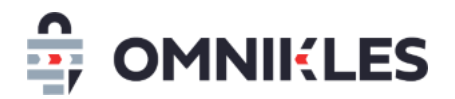

#### 13- Il est également possible de visualiser les contacts de l'entreprise

| restr20220908-01<br>Procédure restreinte | e non allotie |                |          | PLANIFI | ER LA PUBLICATION |
|------------------------------------------|---------------|----------------|----------|---------|-------------------|
| OPTIONS<br>AVANCÉES                      | ENTREPRISES   | LOTS           | JOURNAUX | DUME    | ALERTES           |
| Sélectionnez vos fournisseurs 11         |               |                |          |         |                   |
| INFORMATIONS (                           | CONTACTS      |                |          |         |                   |
|                                          |               |                |          |         |                   |
| Nom                                      |               | Siret          | Ville    | Pays    | Pays              |
| ITALIA ENTERPRISE                        |               | IT01020304050  | ROMA     | Italy   | CONTACTS          |
| ENTREPRISE T21106                        |               | 12345678021106 | PARIS    | France  | CONTACTS          |
| ENTREPRISE FICTIVE 07                    |               | 12345678900007 | TULLE    | France  | CONTACTS          |
|                                          |               |                |          | 13      |                   |

#### 4.1 Rattacher les documents aux lots

Si la procédure contient des lots, il est possible de rattacher un document à un lot. Les documents non rattachés à un lot seront communs à tous les lots, et visibles par tous les candidats sélectionnés pour répondre.

Les documents associés à un lot seront accessibles uniquement aux candidats sélectionnés pour ce lot.

Pour rattacher les documents aux lots, procéder comme suit :

1- Cliquer sur l'onglet Lots

- 2- Cliquer sur l'onglet GESTION DES DOCUMENTS
- 3- Sur chacun des documents, cliquer sur le logo d'association au lot

Un document ne peut être associé qu'à un seul lot.

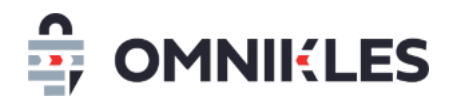

| OPTIONS AVANCÉES                                                                                                    | 1 LOTS | JOURNAUX              | DUME    | ALERTES           |  |
|----------------------------------------------------------------------------------------------------|--------|-----------------------|---------|-------------------|--|
| GESTION DES LOTS                                                                                                    | 2      | GESTION DES DOCUMENTS | GESTION | N DES INVITATIONS |  |
| Liste des documents partagés avec les fournisseurs<br>Pour modifier les documents partagés, merci de vous rendre sur l'onglet Options avancées |        |                       |         |                   |  |
| Rattacher mes documents                                                                                                    |        |                       |         |                   |  |
| Pour associer vos documents aux lots, cliquez sur Ø                                                                                            |        |                       |         |                   |  |
| Lot 3 - Stylos.docx                                                                                                    |        |                       |         |                   |  |
| Lot 4 - Gommes.docx                                                                                                    |        |                       |         | ⊘ (±)             |  |
|                                                                                                    |        |                       |         | 0.0               |  |

#### 4- Sélectionner le lot associé au document

5- Cliquer sur Valider

#### SÉLECTIONNER UN LOT

LISTE DES LOTS \*

| Stylos de couleur bleue, rouge et noire    |
|--------------------------------------------|
| Classeurs A4                               |
| Cahiers à spirales - Carreaux petit format |
| Stylos de couleur bleue, rouge et noire    |
| Gommes                                     |

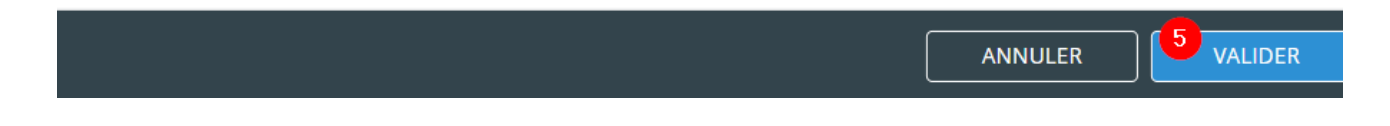

#### Le lot sélectionné pour le document s'affiche en vert sur la ligne du document

| Rattacher mes documents Pour associer vos documents aux lots, cliquez sur ⊘ |                                         |     |  |  |
|-----------------------------------------------------------------------------|-----------------------------------------|-----|--|--|
| Lot 3 - Stylos.docx                                                         | Stylos de couleur bleue, rouge et noire | Ó 🔅 |  |  |
| Lot 4 - Gommes.docx                                                         | Gommes                                  | 0   |  |  |

#### 4.2 Gestion des invitations si la procédure est allotie

Si la procédure est allotie, avec ce mode de Il est possible de vérifier et éventuellement corriger

les lots attribués aux candidats en procédant de la façon suivante :

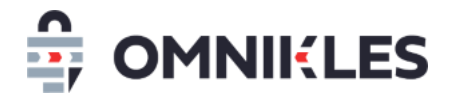

- 1- Cliquer sur l'onglet Lots
- 2- Cliquer sur l'onglet Gestion Des INVITATIONS
- 3- Cliquer sur le logo d'association du candidat aux lots

| OPTIONS AVANCÉES                                                                                                    | 1 LOTS                          | JOURNAUX | DUME                       | ALERTES            |  |  |
|----------------------------------------------------------------------------------------------------|---------------------------------|----------|----------------------------|--------------------|--|--|
| GESTION DES LOT                                                                                                    | GESTION DES LOTS GESTION DES DO |          | 2 GESTIC                   | ON DES INVITATIONS |  |  |
| Liste des fournisseurs invités sur la consulation<br>Attention : la suppression de votre consultation est possible tant qu'elle n'est pas publiée. Cette action est irréversible. |                                 |          |                            |                    |  |  |
| Rattacher mes fournisseurs<br>Pour inviter vos fournisseurs aux lo                                                                                                    | ts, cliquez sur ⊘               |          |                            |                    |  |  |
| Mon Entreprise Parfaite                                                                                                    |                                 | Classe   | urs A4, Cahiers à spirales | 3                  |  |  |
| Fournisseur                                                                                                    |                                 | Stylos   | de couleur bleue, rouge e  | $\oslash$          |  |  |

- 4- Sélectionner les lots auxquelles le candidat est invité pour la phase d'offre
- 5- Cliquer sur Fermer

| nv | itatio | n par lot de Mon Entreprise Parfaite       | 4          |
|----|--------|--------------------------------------------|------------|
|    | 1      | Classeurs A4                               |            |
|    | 2      | Cahiers à spirales - Carreaux petit format |            |
|    | 3      | Stylos de couleur bleue, rouge et noire    | $\bigcirc$ |
|    | 4      | Gommes                                     | $\bigcirc$ |

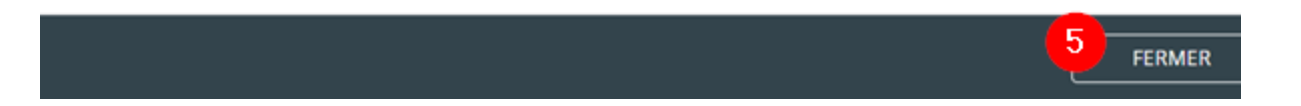

#### **5 PUBLICATION PHASE OFFRE PAR LOT SUR PROCEDURE ALLOTIE**

SafeTender permet de publier des phases d'offre distinctes par lot. Pour publier

Dans ce cas, il ne faut pas cliquer sur DEMARRER LA PHASE D'OFFRE dans l'onglet RESUME pour éviter que la phase d'offre ne se fasse sur tous les lots.

1- Dans la procédure, cliquer sur l'onglet CONSULTATIONS ASSOCIEES

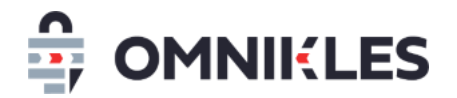

2- Cliquer sur AJOUTER UNE CONSULTATION pour ajouter une phase d'offre sur un des lots

| restreint220930<br>Procédure restreinte al | lotie                     |           |             | PHASE DE CAN  |                            |
|--------------------------------------------|---------------------------|-----------|-------------|---------------|----------------------------|
| RÉSUMÉ                                     | DOCUMENTS ET<br>QUESTIONS | DÉP       | ÔTS AVIST   | D'ATTRIBUTION | CONSULTATIONS<br>ASSOCIÉES |
| (i) Consultations asso                     | ociées                    |           |             | AJOUTER UN    | IE CONSULTATION            |
| Consultations assoc                        | iées                      |           | 2           | - Sélecti     | onner un 🗸                 |
| Date de création                           | Objet                     | Référence | Date limite | Statut        | Visualiser                 |
|                                            |                           | < < 1     | > >>        |               |                            |

- 3- Renseigner l'objet et la référence de cette phase offre.
- 4- Sélectionner le lot sur lequel porte la phase offre. Seuls les lots pour lesquels les décisions ont été prises dans la phase candidature.
- 5- Cliquer sur VALIDER

| Ajouter une consultation                 |                       |  |  |  |
|------------------------------------------|-----------------------|--|--|--|
| SÉLECTIONNER UN LOT                      |                       |  |  |  |
| OBJET DU MARCHÉ                          | RÉFÉRENCE DU MARCHÉ   |  |  |  |
| Objet du marché                          | 3 Référence du marché |  |  |  |
| LISTE DES LOTS * - Sélectionner un lot - |                       |  |  |  |
| Lot 1                                    |                       |  |  |  |
| Lot 2                                    |                       |  |  |  |
| Lot 3                                    | 5                     |  |  |  |
|                                          | ANNULER VALIDER       |  |  |  |

- 6- Compléter la phase offre (ou phase de négociation) :
  - Date limite de remise des plis,
  - Dépôt des documents de la consultation

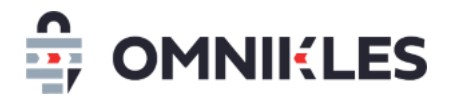

7- Si la procédure peut être publiée immédiatement, cliquer sur *PUBLICATION IMMEDIATE* Sinon cliquer sur *COMPLETER MA CONSULTATION* pour vérifier par exemple le choix des entreprises sélectionnées

| Étape 3 : Publication                                                                                                    |  |  |  |  |  |
|----------------------------------------------------------------------------------------------------|--|--|--|--|--|
| En résumé                                                                                                    |  |  |  |  |  |
| Vous avez créé un MAPA restreint sous la référence lot2221003.                                                                           |  |  |  |  |  |
| 1 document pourra être téléchargé.                                                                                                    |  |  |  |  |  |
| Les fournisseurs auront jusqu'au 03/10/2022 à 13:00 pour remettre leur proposition.                                                      |  |  |  |  |  |
| Avant de publier votre consultation, vous pourrez paramétrer les options avancées : accord cadre,<br>lots, planification, journaux, DUME |  |  |  |  |  |
| COMPLÉTER MA CONSULTATION                                                                                                    |  |  |  |  |  |
| Publication immédiate 7                                                                                                    |  |  |  |  |  |
| Publier la consultation immédiatement et ne pas utiliser les options avancées (accord cadre, lots,                                       |  |  |  |  |  |
| planification, journaux, DUME)                                                                                                    |  |  |  |  |  |
| NE PAS PUBLICATION IMMEDIATE                                                                                                    |  |  |  |  |  |
|                                                                                                    |  |  |  |  |  |

- 8- Suite au choix de compléter la consultation, dans la fenêtre de configuration avancée, cliquer sur l'onglet **ENTREPRISES**
- 9- La liste des entreprises dont la candidature a été retenue s'affiche
- 10- Cliquer sur CONTACTS à droite de l'entreprise pour visualiser les contacts qui recevront le mail d'invitation quand la procédure sera publiée

| lot2221003<br>Offre Lot 2 |             |         |               |         | PLANIFIER LA PUBLICATION |  |
|---------------------------|-------------|---------|---------------|---------|--------------------------|--|
| OPTIONS<br>AVANCÉES       | ENTREPRISES | LOTS    | JOURNAUX      | DUME    | ALERTES                  |  |
| Sélectionnez vos fo       | urnisseurs  |         |               |         |                          |  |
| INFORMATIONS (            | CONTACTS    |         |               |         |                          |  |
|                           |             |         |               |         |                          |  |
| Nom                       |             | Siret   | Ville         | Pays    | Pays                     |  |
| ENTREPRISE FICTIVE 07     |             | 1234567 | 8900007 TULLE | France  | CONTACTS                 |  |
| ENTREPRISE T21105         |             | 1234567 | 8021105 PARIS | France  | CONTACTS                 |  |
| ENTREPRISE BELGIQUE BE    | 0123456789  | BE01234 | BRUXELLES     | Belgium | CONTACTS                 |  |
|                           |             |         |               | 10      |                          |  |

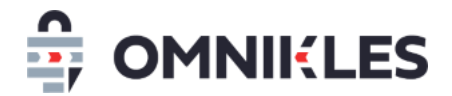

## 6 **PUBLICATION**

Quand toutes les données ont été saisies, les lots paramétrés et attribués aux candidats, la procédure peut être publiée pour que les candidats déposent leur offre.

ifiguration avancée de la consultation

| 220908-01<br>ure restreinte non allotie |             |      |          | PLANIFIER LA PUBLICATION |         |
|-----------------------------------------|-------------|------|----------|--------------------------|---------|
| PTIONS<br>'ANCÉES                       | ENTREPRISES | LOTS | JOURNAUX | DUME                     | ALERTES |
| GESTION DES LOTS                        |             |      |          |                          |         |

#### 7 RECEPTION DU MAIL PAR LES CANDIDATS

Les candidats reçoivent un mail avec l'invitation à participer. Ce mail contient les informations suivantes :

- Le nom de la procédure,
- La date limite de remise des plis,
- L'URL de la plateforme
- Les lots auxquels il est invité à répondre

Bonjour

Vous avez été retenu pour la consultation publiée à l'adresse : "https://preprodsafetenderecole.omnikles.com"

Acheteur : Tutoriels

Date limite de remise des plis : 12/04/2019 12:00 +0200

Référence : 20190307/S01

Objet : Fournitures scolaires

Adresse : https://preprod-

safetenderecole.omnikles.com/#/my\_tender/tender/321/publication/749

Lots concernés : Classeurs A4, Cahiers à spirales - Carreaux petit format

Exemple de mail reçu par les candidats